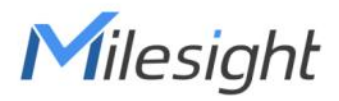

# How to Get Downlink Commands of Milesight Sensors

Date: 2022-8-22

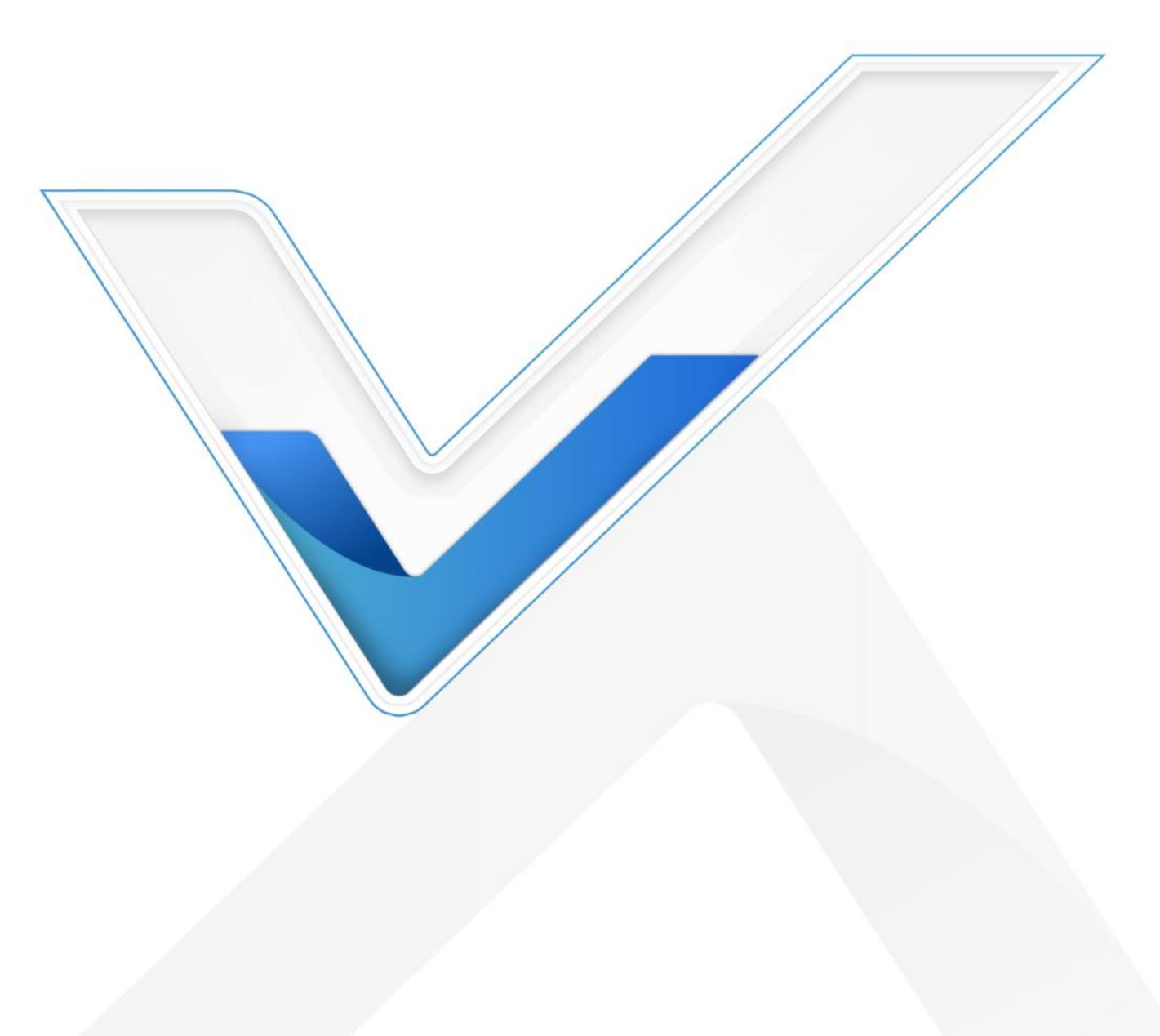

## Description

Milesight sensors support to be configured via downlink commands, this article will describe how to get these downlink commands.

## Requirement

- Milesight LoRaWAN Sensors
- Toolbox PC APP
- Document compare software: Beyond Compare 4
- Cable: TTL cable or Type-C USB cable.

## Configuration

1. Connect sensor to PC, then run Toolbox on your PC. The default password is 123456.

| <b>M</b> ilesight | ToolBox V7.0.8                                                                                                    | ∋ | Θ | $\otimes$ |
|-------------------|----------------------------------------------------------------------------------------------------|---|---|-----------|
|                   | Type General   Serial port COM5   Login password I   Baud rate 115200   Data bits 8   Parity bits None   Stop bits 1   Save Cancel |   |   |           |

2. Click Milesight logo multiple times on the left-up corner to enable debug log.

| Milesight                        | ToolBox V7.0.8                                                                                    |                                                                                | $\Theta$ $\otimes$ |
|----------------------------------|---------------------------------------------------------------------------------------------------|--------------------------------------------------------------------------------|--------------------|
|                                  | Status >                                                                                          |                                                                                | Reboot             |
| Status<br>General                | Model:<br>Serial Number:<br>Device EUI:<br>Firmware Version:<br>Hardware Version:<br>Join Status: | WS156-470M<br>6592B32341900014<br>24e124592b323419<br>01.04<br>1.0<br>Activate |                    |
| <b>((○))</b><br>LoRaWAN Settings | RSSI/SNR:<br>Battery:<br>Channel Mask:<br>Uplink Frame-counter:                                   | -67/8<br>100%<br>mmmmmmm<br>60<br>37                                           |                    |
| 습<br>Maintenance                 | Downink i fame-counter.                                                                           | 51                                                                             |                    |

#### 3. All commands will be shown on the txt file, as shown:

| D:/Toolbox/ToolBox_v7.0.8 (2)/ToolBox_v7.0.8/log/2022-08-19 14.57.txt          | <u></u> | $\times$ |
|--------------------------------------------------------------------------------|---------|----------|
| Debug/gupphasis app:1971 \ Decu Data Size: 6 lipsl anoth: 0                    |         |          |
| Debug (quippasit, cpp, r37, ) recording 322; o interengin, o                   |         | ^        |
| Debug (compage con 1912) ====================================                  |         |          |
| Debug:(quipbasic.cpp.1012,) "Zol/0600717o"                                     |         |          |
| Debug (auphasic cp. 1966) "Te84040057533135360000007e"                         |         |          |
| Debug (gunphasic cpc, 1970) Rev Data Size: 13 linel enth: 0                    |         |          |
| Debug (aunobasic op: 2067.)                                                    |         |          |
| Debug (aunobasic cpc.1912) ====================================                |         |          |
| Debug (aunobasic con 1917) "7e040600757e"                                      |         |          |
| Debug (aunobasic con 1966) "7e8409003437304d7e"                                |         |          |
| Debug (gunphasic con 1971) Recy Data Size: 9 linel enoth: 0                    |         |          |
| Debug (gungbasic cpp. 2108.) pn 470M                                           |         |          |
| coold (darked or other root) by a root                                         |         |          |
| Debug (gunphasic cpp.1912.) ====================================               |         |          |
| Debug (gunphasic cpp 1917 ) "7e040600747e"                                     |         |          |
| Debug (junpbasic.cop.1966.) "7e840900303130347e"                               |         |          |
| Debug (gunobasic.cop.1971.) Recy Data Size: 9 lineLength: 0                    |         |          |
| Debug (gunpbasic.cop:1912,) ====================================               |         |          |
| Debug (gunpbasic.cpp:1917, ) "7e040600737e"                                    |         |          |
| Debug:(gunpbasic.cpp:1966, ) "7e840900303130307e"                              |         |          |
| Debug (gunpbasic.cpp:1971, ) Recv Data Size: 9 lineLength: 0                   |         |          |
| Debug:(qunpbasic.cpp:1912, ) ========Write==================================== |         |          |
| Debug:(qunpbasic.cpp:1917, ) "7e040600787e"                                    |         |          |
| Debug:(qunpbasic.cpp:1966, ) "7e840900303030307e"                              |         |          |
| Debug:(qunpbasic.cpp:1971, ) Recv Data Size: 9 lineLength: 0                   |         |          |
| Debug:(qunpbasic.cpp:1912, ) ========Write==================================== |         |          |
| Debug:(qunpbasic.cpp:1917, ) "7e040600727e"                                    |         |          |
| Debug:(qunpbasic.cpp:1966, ) "7e841500363539324233323334313930303031347e"      |         |          |
| Debug:(qunpbasic.cpp:1971, ) Recv Data Size: 21 lineLength: 0                  |         |          |
| Debug:(connectting.cpp:98, ) product name pn: "WS156-470M"                     |         |          |
| Debug:(connectting.cpp:110, ) close serial port                                |         |          |
| Debug:(toolbox.cpp:356, ) product name: "WS156-470M" "01.04" "1.0" 0           |         |          |
| Debug:(toolbox.cpp:381, ) "model_page"                                         |         |          |
| Debug:(toolbox.cpp:970, )                                                      |         |          |
| Debug:(ws156dealthread.cpp:20, ) Thread id: 0x8578                             |         |          |
| Debug:(ws156dealthread.cpp:122, ) request type:0                               |         |          |
| Debug: (qunpbasic.cpp:1895, ) false "COM5" "COM5"                              |         |          |
| Debug:(qunpbasic.cpp:1912, ) ========Write=========                            |         |          |
| Debug:(qunpbasic.cpp:1917,) "/eU10b00313233343536/e"                           |         | V        |
| LDebug:(gunpbasic.cpp:1966,) "/e81060000/e"                                    |         |          |
| 24.00                                                                          |         |          |
|                                                                                |         |          |

#### How to confirm specific command

If you want to distinguish the specific command, please refer the following steps:

1. Click the bottom button to clear the log.

| ):/Toolbox/ToolBox_v7.0.8 (2)/ToolBox_v7.0.8/log/2022-08-19 14.57.txt<br>)ebug:(toolbox.cpp:52, ) ToolBox Start |    |  |  |
|----------------------------------------------------------------------------------------------------|----|--|--|
|                                                                                                    |    |  |  |
|                                                                                                    |    |  |  |
|                                                                                                    |    |  |  |
|                                                                                                    |    |  |  |
|                                                                                                    |    |  |  |
|                                                                                                    |    |  |  |
|                                                                                                    |    |  |  |
|                                                                                                    |    |  |  |
|                                                                                                    |    |  |  |
|                                                                                                    |    |  |  |
|                                                                                                    |    |  |  |
|                                                                                                    |    |  |  |
|                                                                                                    | 洁容 |  |  |

2. Modify the corresponding configuration on Toolbox, then **save** the log as a txt file. Set disable/enable ADR mode as example.

(1) Disable ADR and click Save, then save the log as a new txt file.

| D:/Toolbox/ToolBox_v7.0.8 (2)/ToolBox_v7.0.8/log/2022-08-19 14.57.txt                                                                                                    | - 🗆 🗙 | 1  | ToolBox V7.0.8 |                                |                      | <b>(</b> | ∋ | ( |
|----------------------------------------------------------------------------------------------------|-------|----|----------------|--------------------------------|----------------------|----------|---|---|
| Debug pin 556saltinead copt 222, inequest types 5<br>Debug janghabatic copt 512, j. inequest types 5<br>Debug janghabatic copt 512, j. inequest 2007 COMB®<br>Debug janghabatic copt 513, j. inequest 2008 ComB®<br>Debug janghabatic copt 515, j. if all BoolDow 714<br>Debug janghabatic copt 515, j. if all BoolDow 714<br>Debug janghabatic copt 515, j. if all BoolDow 714<br>Debug janghabatic copt 515, j. if all BoolDow 714<br>Debug janghabatic copt 515, j. if all BoolDow 714<br>Debug janghabatic copt 515, j. if all BoolDow 714<br>Debug janghabatic copt 515, j. if all BoolDow 714<br>Debug janghabatic copt 515, j. if all BoolDow 714<br>Debug janghabatic copt 515, j. j. all BoolDow 714<br>Debug janghabatic copt 515, j. j. j. j. j. j. j. j. j. j. j. j. j. | ^     | L  | oRaWAN >       |                                |                      |          |   |   |
| Debug (qunphasic cpp: 197), 1 Recv Data Size: 6 Intel.negh 0<br>Debug (vis 156batimard, cpp: 61), 1 unv a faite faita<br>Debug (qunphasic cpp: 197), 7 ro65100500b0824245325324197e*                                                                                                    |       |    | Basic          | Channel                        |                      |          |   |   |
| Debug (runpbasic:cpp:196), [Pr650600007e"<br>Debug (runpbasic:cpp:197), [Proc Data Size: 6 innel.ength: 0<br>Debug (runpbasic:cpp:197), [Proc Data Size: 6 innel.ength: 0<br>Debug (runpbasic:cpp:197), "Pr651000051306242142c0002a00017e"                                                                                                    |       | U. |                | Device EUI                     | 24E124592B323419     |          |   |   |
| Debug (gunpbasic cpp: 1966, ) "7e850600007e"<br>Debug (gunpbasic cpp: 1971, ) Bacy Data Size: 5 inel entri: 0                                                                                                    |       | н. |                | App EUI                        | 24E124C0002A0001     |          |   |   |
| Debug (gunpbasic.cpp:1912, ) ===================================                                                                                                    |       | н. |                | Application Port               | 85                   |          |   |   |
| Debug (qunpbasic cpp: 1966, ) "7e850600007e"                                                                                                    |       | н. |                |                                |                      |          |   |   |
| Debug (gunpbasic.cp:1971.) Recv Data Size: 6 InneLength: 0<br>Debug (gunpbasic.cp:1912.) ====================================                                                                                                    |       |    |                | Join Type                      | OTAA 💽               |          |   |   |
| Debug: (gunpbasic.cpp.1917, ) "7e050c00500304030201007e"                                                                                                    |       | н. |                | Application Key                |                      |          |   |   |
| Debug (gunpbasic.cpp:1971), Recv Data Size: 6 ineLength: 0                                                                                                    |       |    |                | 8. A. 1920 Diver               |                      |          |   |   |
| Debug (gunpbasic.cpp:1912.) ====================================                                                                                                    |       |    |                | Spread Factor                  | (?) SF10-DR2 •       |          |   |   |
| Debug (qunpbasic.cpp.1966.) "7e850600007e"                                                                                                    |       | ч. |                | Confirmed Mode                 | 0                    |          |   |   |
| Debug (qunpasic.cpp.1971, ) recv.bata Size, 6 inecengin, 0<br>Debug (qunpasic.cpp.1912, ) ==========Write====================================                                                                                                    |       |    |                |                                |                      |          |   |   |
| Debug (gunpbasic cpp:1917), 1"74050900505b01007e"<br>Debug (gunpbasic cpp:1917), 1"74050900505b01007e"                                                                                                    |       |    |                | Rejoin Mode                    |                      |          |   |   |
| Debug (qunpbasic cpp:1971, ) Recv Data Size: 6 lineLength: 0                                                                                                    |       |    |                | Set the number of packets sent | 32 packets           |          |   |   |
| Debug (qunbasic cpp. 1912, ) "7e050900500201017e"                                                                                                    |       |    |                | ADD Made                       | 00                   |          |   |   |
| Debug:(gunphasic.cp:1966,) "7e850600007e"<br>Debug:(gunphasic.cp:1971,) Becv. Data Size: 6 incl.ength: 0                                                                                                    |       |    |                | ADR MODE                       |                      |          |   |   |
| Debug (qunphasic.cpp:1912,) ========Write======                                                                                                    |       |    |                | TOPower                        | TXPower0-19.15 dBm 💌 |          |   |   |
| Debug (cumpbasic cpp:19), "7e05000056301007e"<br>Debug (cumpbasic cpp:196), "7e5000007e"<br>Debug (cumpbasic cpp:197), JRev Data Size: 6 Inel.ength: 0<br>Debug (cumpbasic cpp:197), JRev Data Size: 6 Inel.ength: 0                                                                                                    |       |    |                | Save                           |                      |          |   |   |
| 清空                                                                                                    |       |    |                |                                |                      |          |   | - |

(2) Enable ADR mode and repeat Step (1).

3. Compare the two txt files, find the different command. You can click <u>here</u> to download **Beyond Compare** software and drag both files to it to find the differences easily.

| Solution State State                                                                                                    |                                                                                                    |
|----------------------------------------------------------------------------------------------------|----------------------------------------------------------------------------------------------------|
| 2022/8/19 15:20:50 3,235 字节 其它一切 ¥ ANSI ¥ PC                                                                                                    |                                                                                                    |
| Debug:(qunpbaic.cpp:1917,)   "7e859090505c01557e"     Debug:(qunpbaic.cpp:1917,)   "7e85060907e"     Debug:(qunpbaic.cpp:1917,)   Pecus:(bit termination of termination of ter                                                                                                    |                                                                                                    |
| <pre>Debug:(qunpbasic.cpp:197,) / resoborooo/e<br/>Debug:(qunpbasic.cpp:1971, Recv Data Size: 6 lineLength: 0<br/>Debug:(qunpbasic.cpp:1912, ) ===================================</pre>                                                                                                    |                                                                                                    |
| <pre>Debug:(qunpbasic.cpp:1366, ) "78580600007e"<br/>Debug:(qunpbasic.cpp:1371, ) Recv Data Size: 6 lineLength: 0<br/>Debug:(qunpbasic.cpp:1371, ) "7865060007e"<br/>Debug:(qunpbasic.cpp:1371, ) "7865060007e"<br/>Debug:(qunpbasic.cpp:1371, ) Recv Data Size: 6 lineLength: 0<br/>Debug:(qunpbasic.cpp:1371, ) Recv Data Size: 6 lineLength: 0<br/>Debug:(qunpbasic.cpp</pre> |                                                                                                    |
|                                                                                                    | 2022/A/19 15:20:50 3:23 5 #5 HE/→ + ANSI + PC   2022/A/19 15:20:50 3:23 5 #5 HE/→ + ANSI + PC   Debug: (qunpbasic.cpp:1361, ) "7e659600037"   Debug: (qunpbasic.cpp:1371, ) * * * * * * * 5 intel.ength: 0   Debug: (qunpbasic.cpp:1371, ) * * * * * * * * * * * * * * * * * * |

Disable ADR: 7e050900500201007e Enable ADR: 7e050900500201017e

4. It is recommended to send the command from gateway to sensor for double check. If it works, it means the command is correct.

----End----

**M**ilesight

Milesight IoT